# 一、 FR309x 屏显示方案开发介绍

1、安装 MDK5.36 以上版本,参考网上教程即可。然后打工工程。

| s | > FR3092_Dashboard > examples > | turnkey $ ightarrow$ lvgl_Dashboard $ ightarrow$ M | DK-ARM →        |        |  |
|---|---------------------------------|----------------------------------------------------|-----------------|--------|--|
|   | 名称 ^                            | 修改日期                                               | 类型              | 大小     |  |
|   | 📙 Listings                      | 2023/11/7 11:29                                    | 文件夹             |        |  |
|   | 📙 Objects                       | 2023/11/7 14:45                                    | 文件夹             |        |  |
|   | 📙 output                        | 2023/11/7 11:29                                    | 文件夹             |        |  |
|   | 📮 RTE                           | 2023/11/7 11:29                                    | 文件夹             |        |  |
|   | 🃔 Project.uvguix.LH             | 2023/11/7 14:45                                    | LH 文件           | 121 KB |  |
|   | Project.uvoptx                  | 2023/11/7 14:29                                    |                 | 149 KB |  |
|   | 😗 Project.uvprojx               | 2023/11/7 11:40 🖊                                  | 礦ision5 Project | 99 KB  |  |
|   |                                 |                                                    |                 |        |  |
| l |                                 |                                                    |                 |        |  |
| l |                                 |                                                    |                 |        |  |
|   |                                 |                                                    |                 |        |  |

2、打开工程配置配置好 Device

| 👿 Options for Target 'Project'                                                                                                    |                                                                                                    | × |
|----------------------------------------------------------------------------------------------------|----------------------------------------------------------------------------------------------------|---|
| Options for Target 'Project'  Device Target Output Listing User Software Packs Vendor: ARM Device: ARMCM33_DSP_FP Toolset: ARM Search:                                                                                                    | C/C++ (AC6) Asm Linker Debug Vtilities                                                                                                    | × |
| ARM Cortex M1  ARM Cortex M23  ARM Cortex M3  ARM Cortex M3  ARM Cortex M33  ARMCM33  ARMCM33  ARMCM33  ARMCM33  ARMCM33  T  ARMCM33  T  ARMCM34  ARMCM34 ARMCM34 ARMCM34 ARMCM | The Am Cortex-M33 is the most configurable of all Cortex-M<br>processors. It is a full featured microcontrollerclass processor based<br>on the Amv8-M mainline architecture with Am TrustZone security.<br>DSP Instructions, Single Precision Floating Point Unit, no TrustZone |   |
| OK                                                                                                    | Cancel Defaults Help                                                                                                    |   |

3、工程目录结构介绍,包括一些外设初始化,RTOS 应用任务配置,蓝牙相关 api 接口, lvgl 相关界面字体等,编码器按键驱动,芯片外设驱动等等。

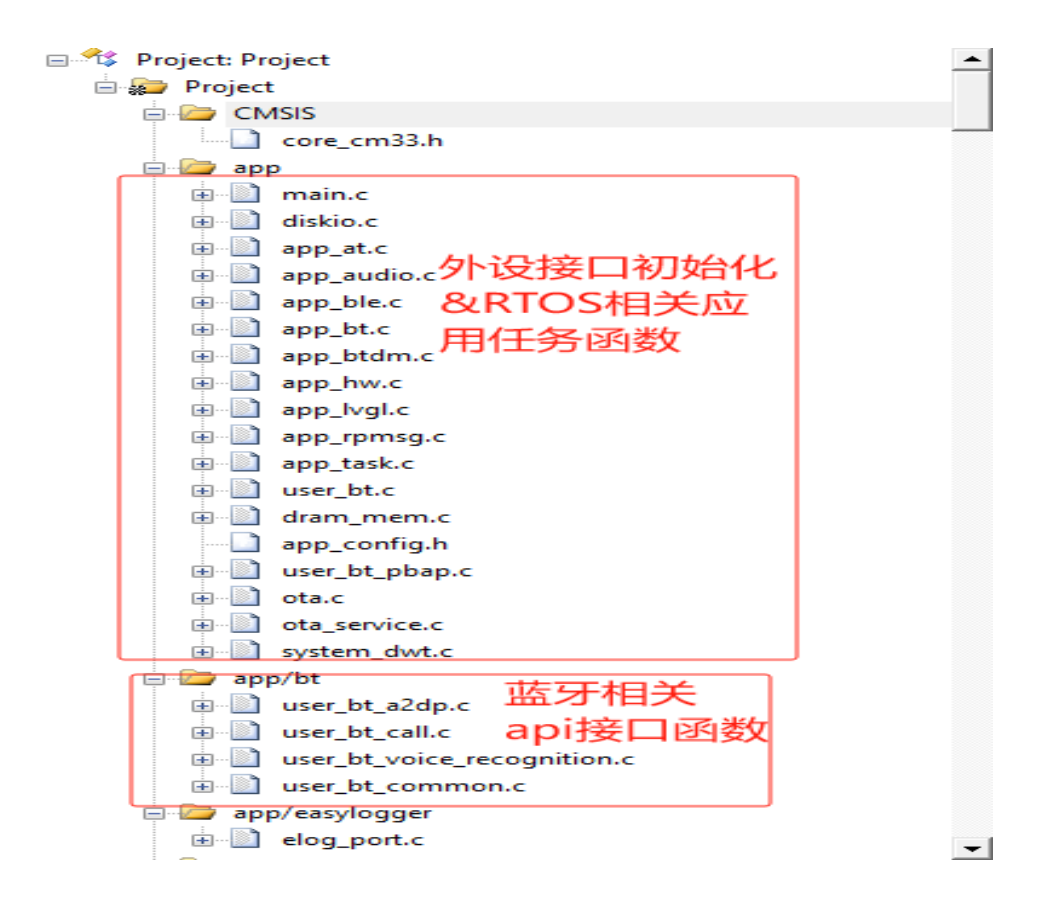

| app/lfs_port                          |
|---------------------------------------|
| i lfs_port.c                          |
| i⊇- 😂 app/lv_app                      |
| Iv_common_function.c                  |
| i∎… i batt_full_yellow.c              |
| Number_HarmonyOS_bpp4_16px.c          |
| I Inter_HarmonyOS_bpp4_12px.c         |
| ⊕ Number_HarmonyOS_bpp4_36px.c        |
| I Inter_HarmonyOS_bpp4_44px.c         |
| ∎     Number_HarmonyOS_bpp4_20px.c    |
| Batt_full_gren.c by alt B = = - → //+ |
|                                       |
| □ □ □ app/lv_frame 图片/字体文件            |
| ■ fr_guimain.c                        |
| I fr_watch.c                          |
| ⊕                                     |
| i lv_user_sqlist.c                    |
| 📮 🦢 app/fr_device                     |
| fr_device_rtc.c                       |
| │ ● fr_device_button.c 外部相关设备驱动/编码器   |
| ■ ■ fr_device_pmu_io.c /按键等           |
| fr_device_encode.c                    |
| fr_device_vbat.c                      |
|                                       |
| i fr_device_pa.c                      |
| 🗊 🚰 common/btdm                       |
| 🔁 🔁 common/dsp                        |
| 🔁 🦢 common/flashdb                    |
| · □ fal_flash_port.c                  |
| · fdb_app.c                           |

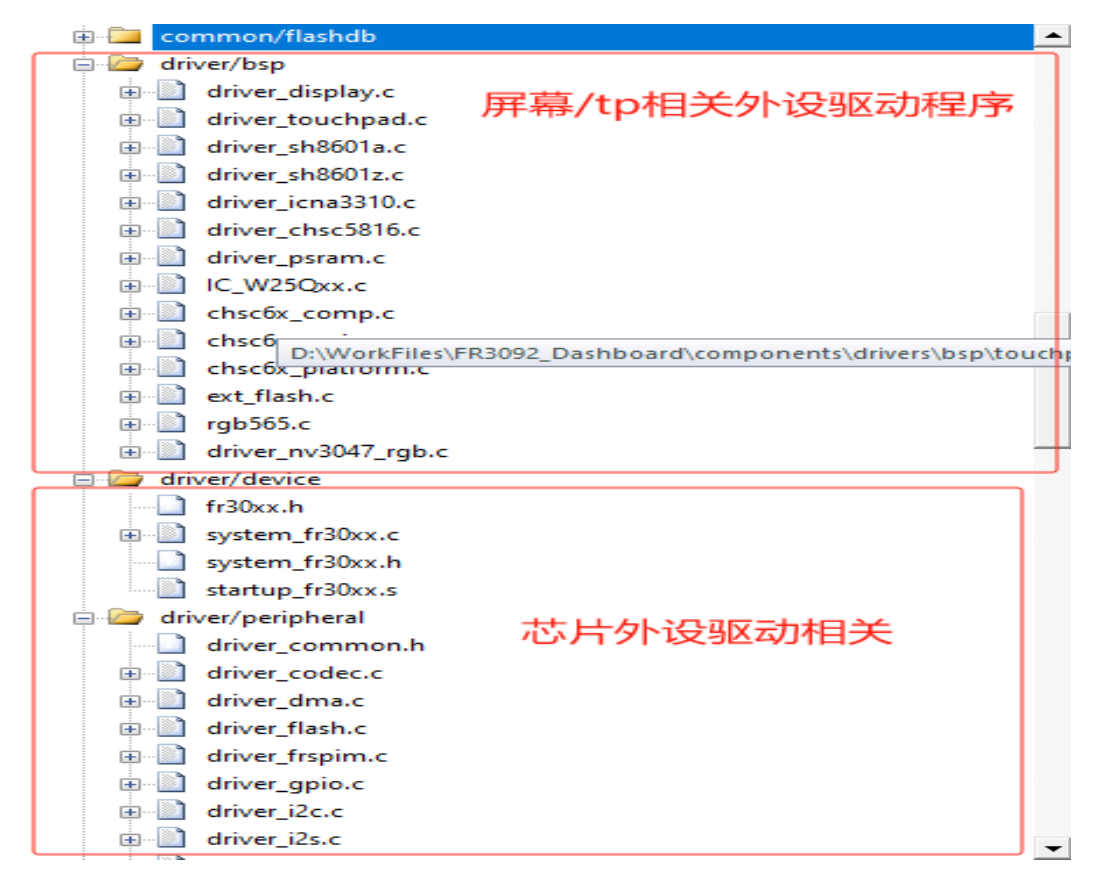

4、编译工程,编译成功后会在工程的 output 目录下生成 Project\_mp\_burn.bin 文件,这个 文件就是我们要烧录到芯片的应用程序。注意:这里编译后后会运行一个 python 脚本打包, 所以需要电脑上提前安装了 python 环境才行。

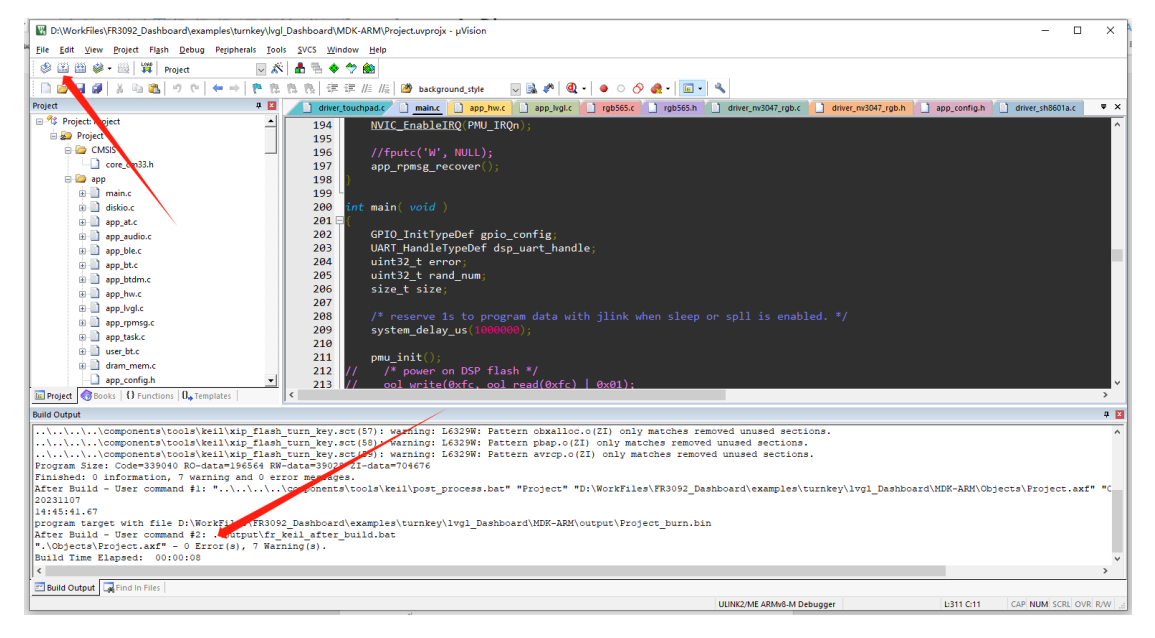

| FR3092_Dashboard > examples > turn | key > lvgl_Dashboard > | MDK-ARM > output |           |
|------------------------------------|------------------------|------------------|-----------|
| 名称                                 | 修改日期                   | 类型               | 大小        |
| 👌 app_post_process.py              | 2023/10/13 10:12       | Python File      | 2 KB      |
| 📄 boot_load_burn.bin               | 2023/10/18 15:30       | FTE Binary Expor | 194 KB    |
| fr_keil_after_build.bat            | 2023/10/11 14:26       | Windows 批处理      | 1 KB      |
| Project.bin                        | 2023/11/7 14:45        | FTE Binary Expor | 524 KB    |
| Project.hex                        | 2023/11/7 14:45        | HEX 文件           | 1,310 KB  |
| Project.txt                        | 2023/11/7 14:45        | 文本文档             | 11,148 KB |
| Project_burn.bin                   | 2023/11/7 14:45        | FTE Binary Expor | 532 KB    |
| Project_mp_burn.bin                | 2023/11/7 14:45        | FTE Binary Expor | 524 KB    |

5、烧录程序,打开 FreqChip\_Download 软件,从工程目录下找到 boot\_load\_burn.bin, Project\_mp\_burn.bin 文件添加进来,指定文件烧录在选项里面设置开启与关闭,然后第一次 烧录时需要烧录 ui 资源文件,在 Resource 目录下找到 img.hex,这里指定的地址应用程序 Project\_mp\_burn 的固定是 0x72000, img.hex 根据内部 flash 剩余情况而定的这里需要注意 一下。这里使用的是 0x13a000,表示给固件预留了 800KB 使用,后面用来存放 ui 文件。可 以根据自己固件占用情况调整。如果 ui 文件太大内部 flash 不足以存放,需要烧录到外部 flash 可以通过 FR5080\_DSP\_MCU.exe 软件直接烧录到外部 flash。

| FREQCHIP调试工具V1.3.7.8                                                                                                    |   |                        | ×       |
|----------------------------------------------------------------------------------------------------|---|------------------------|---------|
| 文件 选项 串口设置 帮助                                                                                                    |   |                        |         |
| 烧汞调试 粒据惊听                                                                                                    |   |                        |         |
| O FR801XH         O FR801XT         512K            O FR800X         O FR508X         Image: Free of the free of the fre | ^ |                        |         |
| 加载读录文件                                                                                                    |   |                        |         |
| ✓ 目动规定 ✓ 目动重月 ✓ 整片描述<br>打开境录 操 燥 录                                                                                                    |   |                        |         |
| - 与人文(中)成末<br>Flash地址 0x72000<br>洗経文性 已导入                                                                                                    |   |                        |         |
| 259年又FT Project_mp_6um_bin成功<br>-写入文件烧录1<br>F1 ash地址 0x13e000                                                                                                    |   |                        |         |
| 选择文件 已导入img hex成功                                                                                                    |   |                        |         |
| 与人文件规模A2<br>Flasb地址 0x50000<br>选择文件                                                                                                    |   |                        |         |
| WAC地址配置                                                                                                    |   |                        |         |
| 起始地址: C0:12:12:12:12:12<br>Flash地址: 0x60000                                                                                                    |   | 总次数: 22<br> 当前次数: 2    | 2       |
| 已续录地址:<br>- SIB编号配置                                                                                                    |   | □ 十六进制 □ 加时间間          | 刊<br>戳  |
| 起始SIM编号: 123456789ABCDEFO<br>Flash地址: 0x61000                                                                                                    |   | 保存                     | e<br>X  |
| 已烧录编号: 数据发送                                                                                                    |   |                        |         |
| 串口配置<br>串口端号: COM3 →<br>波特率: 921600 →       送闭串口                                                                                                    | ~ | 计数<br>□ 十六进制<br>□ 加回车排 | り<br>執行 |
|                                                                                                    | ~ | 友 送<br>清空发送            |         |

选择好文件后打开烧录,按下板子复位按钮/或重新上电,提示已经连接自动开始烧录,成功提示如下信息。

| FREQCHIP调试工具V1.3.7.8                                     |                                                                                                    | _      |                                          | ×        |
|----------------------------------------------------------|----------------------------------------------------------------------------------------------------|--------|------------------------------------------|----------|
| 文件 选项 串口设置 帮助                                            |                                                                                                    |        |                                          |          |
| 烧录调试                                                     |                                                                                                    |        |                                          |          |
|                                                          | 数据接收                                                                                                    | _      |                                          |          |
| ○ FR801XH ○ FR801XT 512K √<br>○ FR800X ○ FR506X ④ FR509X | *****已连援******                                                                                                    | ^      |                                          |          |
| O FR201X O FR101X                                        | ******自动开始烧录******                                                                                                    |        |                                          |          |
| 加载烧录文件     こ与入       boot_load_burn.bin成功                | *****开始烧录指定文件*****                                                                                                    |        |                                          |          |
|                                                          | ******烧录指定文件成功*****                                                                                                    |        |                                          |          |
| ☑ 自动烧录 ☑ 自动重启 ☑ 整片擦除                                     | *****开始烧录指定文件*****                                                                                                    |        |                                          |          |
|                                                          | *********施录指定文件1成功******                                                                                                   |        |                                          |          |
| Flash地址 0x72000                                          | ******烧录指定文件2失败*****                                                                                                    |        |                                          |          |
| 送择文件 已与入<br>Project_mp_bum.bin成功                         | ******CRC 校验成功******                                                                                                    |        |                                          |          |
| 与人又件皖东1<br>Flash地址 0x13a000                              | ******烧录成功*****                                                                                                    |        |                                          |          |
| 选择文件 已导入img.hex成功                                        | □@鸴O?€€€€€€€€(/EasyLogger V2.2.0 is initialize success.<br>A/Hello ELOG LVL ASSERT!                                        |        |                                          |          |
| 写入文件烧录2<br>Flash地址 0x50000                               | E/Hello ELOG_LVL_ERROR!                                                                                                    |        |                                          |          |
| 选择文件                                                     | I/Hello ELOG_LVL_WARN                                                                                                    |        |                                          |          |
|                                                          | D/Hello ELOG_LVL_DEBUG!<br>V/Hello ELOG_LVL_VERBOSE!                                                                       |        |                                          |          |
| MAC地址配置                                                  | □[32;22m[l/FAL] ====================================                                                                       |        | 345 L-111 -                              |          |
| 起始地址: C0:12:12:12:12:12                                  | =[0m=[32;22m[I/FAL]                                                                                                    |        | 忠大数: 4<br>当前次称·                          | 24       |
| Flash通道: 0x60000<br>已烧录地址:                               | [I/FAL]   FlashEnv   flashdb_onchip   0x001a9000   0x00003000  □[0m□[32;22m[I/FAL]<br>==================================== |        |                                          |          |
| SIN编号配置                                                  | [0m:[32:22m[I/FAL] Flash Abstraction Layer (V0.5.99) initialize success.::[0mflashdb get random seed :4                    |        | <ul> <li>□ 十六进</li> <li>□ 加时间</li> </ul> | :制<br>]戳 |
| 起始SIN编号: 123456789ABCDEFO                                | flash db get rand num: c6abbc92                                                                                            |        | 保                                        | 存        |
| Flash地址: 0x61000                                         | app_task<br>DSP is released.                                                                                               | v      | 清空接                                      | 枚        |
| 出版來编写:                                                   | 数据发送                                                                                                    | _      |                                          |          |
|                                                          |                                                                                                    | ^      | 计数                                       |          |
| 串山端号: ○0mm1 →<br>渋特室: 921600 → 关闭串ロ                      |                                                                                                    |        | □ 十六进                                    | 制        |
| ax13                                                     |                                                                                                    |        | □ 加回车                                    | .换行      |
|                                                          |                                                                                                    |        | 发 j                                      | Ě        |
|                                                          |                                                                                                    | $\vee$ | 清空发                                      | Ě        |

### 6、UI 转换&打包工具使用说明

先打开 lvgl\_image\_convert 软件将需要转换的图片文件选中,然后配置好颜色格式,输出格式,一般应用使用 NONE-TrueColor, bin\_565 就可以了,如果涉及到图层叠加需要加透明的就选择 Alpha byte-TrueColor。转换成功后会在目录下生成对应图片的 bin 文件。这里转换工具也可以用 lvgl 官方在线工具转换:

Online image converter - BMP, JPG or PNG to C array or binary | LVGL

| 쮆                  | 🦉 lvgl图片转换工具 (By                                                                                                    | 夏雨夜寐) 1.0.3.0                       |                                                   | - 🗆 ×                               |
|--------------------|----------------------------------------------------------------------------------------------------|-------------------------------------|---------------------------------------------------|-------------------------------------|
| _ [                | C:\Users\LH\Desktop\i                                                                                                    | mg_Dashboard_ui                     | 图片路径                                              |                                     |
| e_<br>m<br>fc<br>d | -batt_full<br>-batt_full<br>-oenter_ar<br>-oiroul ar_<br>-instrumer<br>-instrumer<br>-instrumer<br>-instrumer<br>-instrumer<br>-instrumer<br>-instrumer<br>-instrumer | ()<br>Line                          | 宽度: 23<br>高: 15, 长: 23<br>像素格式: Form<br>图片格式: PNG | 高度: 15                              |
|                    | instrumer<br>instrumer<br>instrumer<br>instrumer<br>instrumer<br>instrumer<br>instrumer<br>instrumer<br>instrumer                                                     |                                     | Transparency=<br>lv_img_dso_t=<br>输出文件格式:         | NONE-TrueColor ~<br>Bin_565 ~<br>转换 |
|                    | < ><br>C:/Users/LH/Desktop/i                                                                                                    | instrument_1005<br>mg_Dashboard_ui/ | 保存路径                                              | Email联系我<br>QQ联系我                   |

| Euro.                    |                  |                  |        |
|--------------------------|------------------|------------------|--------|
| instrument_batt_ico5.bin | 2023/10/23 14:16 | FTE Binary Expor | 5 KB   |
| instrument_batt_ico5.png | 2023/10/23 13:01 | PNG 文件           | 2 KB   |
| 📄 instrument_bg1.bin     | 2023/10/23 10:26 | FTE Binary Expor | 256 KB |
| 🖻 instrument_bg1.png     | 2023/10/17 10:35 | PNG 文件           | 90 KB  |
| instrument_bg2.bin       | 2023/10/24 19:28 | FTE Binary Expor | 256 KB |
| 🖻 instrument_bg2.png     | 2023/10/23 13:05 | PNG 文件           | 52 KB  |
| instrument_ico1.bin      | 2023/10/23 10:23 | FTE Binary Expor | 1 KB   |
| instrument_ico1.png      | 2023/10/17 12:09 | PNG 文件           | 1 KB   |
| instrument_ico2.bin      | 2023/10/23 10:24 | FTE Binary Expor | 1 KB   |
| instrument_ico2.png      | 2023/10/17 12:09 | PNG 文件           | 1 KB   |
| instrument_ico3.bin      | 2023/10/23 10:24 | FTE Binary Expor | 2 KB   |
| instrument_ico3.png      | 2023/10/17 12:09 | PNG 文件           | 2 KB   |
| instrument_ico4.bin      | 2023/10/23 10:24 | FTE Binary Expor | 1 KB   |
| 🖻 instrument_ico4.png    | 2023/10/17 12:09 | PNG 文件           | 1 KB   |
| instrument_ico5.bin      | 2023/10/23 10:24 | FTE Binary Expor | 1 KB   |
| instrument ico5.png      | 2023/10/17 12:09 | PNG 文件           | 1 KB   |

转换好 bin 文件后,将打包工具 freqchip\_tool\_img\_cut\_rle\_encode\_v09.exe,config.txt 两个文件复制到 bin 文件当前的目录下,通过 config.txt 进行配置一些文件打包的选项,

img\_head\_address=0x813A000 这个表示图片存放到 flash 的起始地址,存在内部 flash 的话 要加上 0x8000000 偏移量,外部 flash 和 pc 模拟器上使用时设置为 0 即可。

img\_cut\_w, img\_cut\_h 这两个参数是根据图片大小要进行切图的行数, 这里内部缓冲区大小 是 55936Byte, 图片大小超出这个范围的就要进行切图, 根据屏幕宽度大小进行调整,

例如 368x448 的屏幕, img\_cut\_w=屏幕宽度大小 368, h=img\_cut\_w/(368\*2)=76, img\_cut\_h 就设置为 76。

例如 480x272 的屏幕, img\_cut\_w =480,h 向下取整设置为 56。

rle\_enable=1,设置是否压缩使能,模拟器上跑不要加压缩设置为 0, 真机上设置为 1。图片 会进行 rle 压缩。

upper\_enable=1 设置图片名称宏字符大小写,设置为1后名称宏全部转换成大写格式,设置为0不改变名称。根据文件名定义图片的宏定义。

cut\_exclude\_char=clock\_hand 默认使用 clock\_hand 不能更改。

align\_left\_space=80 设置图片名称宏字符串左边对齐字符宽度,一般不用改。

配置好后双击 freqchip\_tool\_img\_cut\_rle\_encode\_v09.exe 脚本,就会将所有 bin 文件打包到 一起输出一个 img.hex,这个文件就是烧录 flash 中的文件, img\_def.h 文件为每张定义存到 flash 中地址信息,要添加到工程里面去,程序里面调用显示图片设置时就调用对应的宏就 可以了。

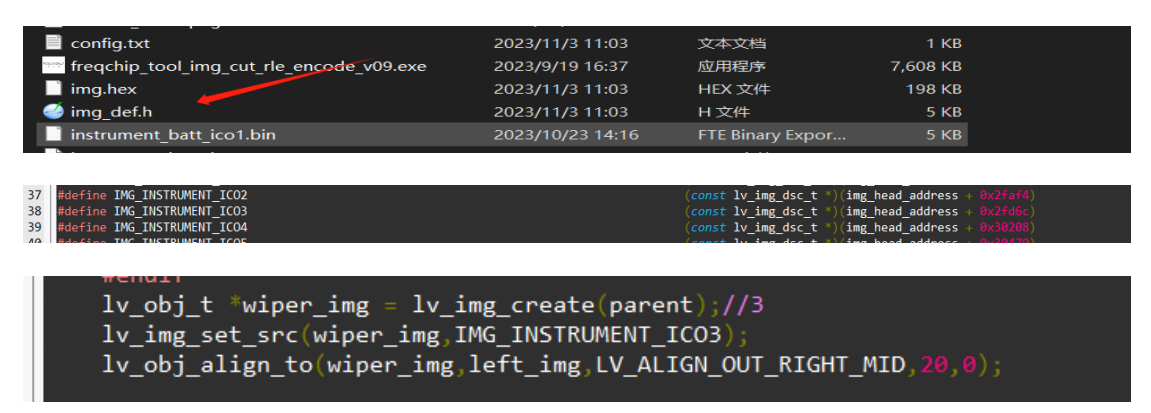

## 注意:

img\_cut\_w, img\_cut\_h 修改后程序 lv\_conf.h 里面也要修改。

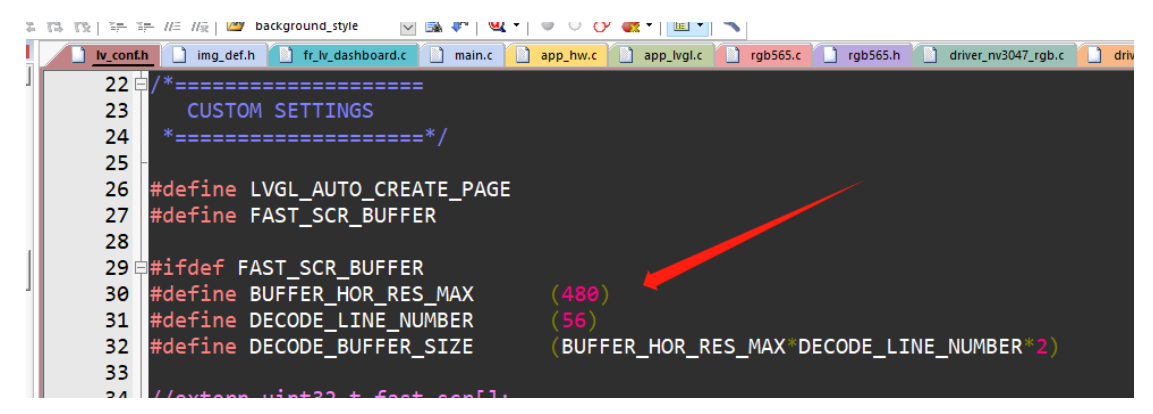

生成 img.hex 后不能随意去修改 img\_def.h 文件里面的地址信息烧录到其他地址。只能通过 调整 config.txt 文件去修改然后重新生成文件。单独在程序里面去调整 img\_head\_address 这 个地址不会生效,程序运行会出问题的。

|   | 1                      | 1          | -      |                        |         |        |
|---|------------------------|------------|--------|------------------------|---------|--------|
| Ĵ | lv_conf.h              | img_def.h  | 🗋 f    | r_lv_dashbo            | ard.c   | main.c |
|   | 1 ⊟ <mark>#ifnd</mark> | efIMG_D    | DEF_H  |                        |         |        |
|   | 2 #defi                | neIMG_D    | DEF_H  |                        |         |        |
|   | 3                      |            |        |                        |         |        |
|   | 4                      |            |        |                        |         |        |
|   | 5 #defi                | ne img_hea | ad_ado | lress <mark>0</mark> x | 813a000 |        |
|   | 6                      |            |        |                        |         |        |
|   | 7                      |            |        |                        |         |        |
|   | 8                      |            |        |                        |         |        |

#### 7、字体转换工具介绍

如果字体存放到内部 flash 的话直接使用 lvgl 在线转换工具将转换好的 c 文件添加到工程使用即可。

Online font converter - TTF or WOFF fonts to C array | LVGL

| Name                                                                                              | test_font_36px                                                                                                    |                                                                                                    |
|---------------------------------------------------------------------------------------------------|----------------------------------------------------------------------------------------------------|----------------------------------------------------------------------------------------------------|
| Size                                                                                              | 36                                                                                                    |                                                                                                    |
| Врр                                                                                               | 4 bit-per-pixel                                                                                                    | ~                                                                                                    |
| <ul> <li>Enable Font of<br/>Horizontal su</li> <li>Try to use gly<br/>Since gray tones</li> </ul> | compression (reduces size l<br>bpixel rendering (may imp<br>ph color info from font to c<br>are emulated via transparency, re | but results in slower rendering)<br>rove font quality but results in larger fonts)<br>reate grayscale icons.<br>sult will be good on contrast background only. |
| TTF/WOFF<br>file                                                                                  | 选择文件 arialuni.ttf                                                                                                    |                                                                                                    |
| Range                                                                                             | 0x20-0x7f                                                                                                    |                                                                                                    |
| Symbols                                                                                           | 好的你好在线转换测试                                                                                                    |                                                                                                    |
| Include anot<br>You can use both "A<br>Convert                                                    | her font                                                                                                    | of them                                                                                                    |

如果有很多种字体文件或者文件较大比如全字库的需要放到外部 flash 中存放,按以下步骤进行操作。

先将所有需要转换的字体文件转换成.c 文件, 然后放到一个文件夹里面, 再将 freqchip\_tool\_string\_c\_to\_bin\_V02.exe 和 config.txt 文件复制进来, 如下图。

| 名称                                    | 修改日期             | 类型                   | 大小        |
|---------------------------------------|------------------|----------------------|-----------|
| 🥌 arialuni_bbp1_32px.c                | 2023/9/18 13:51  | sourceinsight.c_file | 26,692 KB |
| 📄 config.txt                          | 2023/11/6 17:21  | 文本文档                 | 1 KB      |
| freqchip_tool_string_c_to_bin_V02.exe | 2023/11/6 17:17  | 应用程序                 | 6,004 KB  |
| Wumber_HarmonyOS_bpp4_16px.c          | 2023/10/23 11:18 | sourceinsight.c_file | 46 KB     |
| Wumber_HarmonyOS_bpp4_20px.c          | 2023/9/18 13:51  | sourceinsight.c_file | 61 KB     |
| Wumber_HarmonyOS_bpp4_36px.c          | 2023/9/18 13:51  | sourceinsight.c_file | 123 KB    |
| Wumber_HarmonyOS_bpp4_44px.c          | 2023/9/18 13:51  | sourceinsight.c_file | 33 KB     |
| Wumber_HarmonyOS_bpp4_46px.c          | 2023/9/18 13:51  | sourceinsight.c_file | 36 KB     |
| Wumber_HarmonyOS_bpp4_50px.c          | 2023/9/18 13:51  | sourceinsight.c_file | 41 KB     |
| Wumber_HarmonyOS_bpp4_62px.c          | 2023/9/18 13:51  | sourceinsight.c_file | 59 KB     |
| Wumber_HarmonyOS_bpp4_80px.c          | 2023/9/18 13:51  | sourceinsight.c_file | 94 KB     |
| Wumber_HarmonyOS_bpp4_92px.c          | 2023/9/18 13:51  | sourceinsight.c_file | 121 KB    |
| Wumber_HarmonyOS_bpp4_128px.c         | 2023/9/18 13:51  | sourceinsight.c_file | 275 KB    |
| Wumber_HarmonyOS_bpp4_180px.c         | 2023/9/18 13:51  | sourceinsight.c_file | 386 KB    |
| OSD_arialuni_bbp4_32px.c              | 2023/9/21 17:33  | sourceinsight.c_file | 1,598 KB  |

配置文件信息如下

align\_left\_space=50 字体名称宏定义对齐字符 一般不用设置

flash\_head\_address=0xA12000 存放外部 flash 的起始地址

output\_c\_file\_dir= //设置输出.c 文件目录 可以设置为工程对应的路径,也可以不设置输出 文件自行复制到对应的地方。

配置完成后双击 freqchip\_tool\_string\_c\_to\_bin\_V02.exe 脚本就可以自动生成 bin\_font.bin 文件和相关的.c.h 文件,通过下载工具将 bin\_font.bin 烧录到外部 flash,将 c\_files\_output 目录下的.c 文件和 bin\_font.h 文件添加到工程里面编译。

| 名称                                    | 修改日期             | 类型                     | 大小        |
|---------------------------------------|------------------|------------------------|-----------|
| 🖡 c_files_output                      | 2023/11/7_18:39  | 文件夹                    |           |
| 🍯 arialuni_bbp1_32px.c                | 2023/9/18 13:51  | sourceinsight.c_file   | 26,692 KB |
| 🗋 bin_font.bin                        | 2023/11/7 18:39  | FTE Binary Export File | 4,557 KB  |
| 🍯 bin_font.h                          | 2023/11/7 18:39  | H文件                    | 3 KB      |
| 📄 config.txt                          | 2023/11/6 17:21  | 文本文档                   | 1 KB      |
| freqchip_tool_string_c_to_bin_V02.exe | 2023/11/6 17:17  | 应用程序                   | 6,004 KB  |
| Mumber HarmonyOS boot 16py c          | 2022/10/22 11:19 | courcoinsight s file   | 16 VP     |

| ui_tools > freqchip_tool_string_c_to_bin_V02 > c_files_output |                              |                 |                      |       |  |
|---------------------------------------------------------------|------------------------------|-----------------|----------------------|-------|--|
|                                                               | 名称                           | 修改日期            | 类型                   | 大小    |  |
|                                                               | 🥌 arialuni_bbp1_32pxc        | 2023/11/7 18:39 | sourceinsight.c_file | 64 KB |  |
|                                                               | Wumber_HarmonyOS_bpp4_16pxc  | 2023/11/7 18:39 | sourceinsight.c_file | 9 KB  |  |
|                                                               | Wumber_HarmonyOS_bpp4_20pxc  | 2023/11/7 18:39 | sourceinsight.c_file | 10 KB |  |
|                                                               | Wumber_HarmonyOS_bpp4_36pxc  | 2023/11/7 18:39 | sourceinsight.c_file | 10 KB |  |
|                                                               | Wumber_HarmonyOS_bpp4_44pxc  | 2023/11/7 18:39 | sourceinsight.c_file | 4 KB  |  |
|                                                               | Wumber_HarmonyOS_bpp4_46pxc  | 2023/11/7 18:39 | sourceinsight.c_file | 4 KB  |  |
|                                                               | Wumber_HarmonyOS_bpp4_50pxc  | 2023/11/7 18:39 | sourceinsight.c_file | 4 KB  |  |
|                                                               | Wumber_HarmonyOS_bpp4_62pxc  | 2023/11/7 18:39 | sourceinsight.c_file | 4 KB  |  |
|                                                               | Wumber_HarmonyOS_bpp4_80pxc  | 2023/11/7 18:39 | sourceinsight.c_file | 4 KB  |  |
|                                                               | Wumber_HarmonyOS_bpp4_92pxc  | 2023/11/7 18:39 | sourceinsight.c_file | 4 KB  |  |
|                                                               | Wumber_HarmonyOS_bpp4_128pxc | 2023/11/7 18:39 | sourceinsight.c_file | 4 KB  |  |
|                                                               | Wumber_HarmonyOS_bpp4_180pxc | 2023/11/7 18:39 | sourceinsight.c_file | 4 KB  |  |
|                                                               | OSD_arialuni_bbp4_32pxc      | 2023/11/7 18:39 | sourceinsight.c_file | 15 KB |  |
|                                                               |                              |                 |                      |       |  |

## 版本说明

| 版本号   | 日期         | 作者 | 修改内容 |
|-------|------------|----|------|
| 1.0.0 | 2023-11-07 | 刘浩 | 初版   |
|       |            |    |      |
|       |            |    |      |